## <u>Skicka avslag i Varbi</u>

**Steg 1** Bocka för den eller de kandidater du vill skicka avslag till. Klicka sedan på **Meddelande.** 

|    | varbı                       |                       |         |         |               |                 |                        | 🚇 Michaela 👻    | ⊠ Inkorg | က Support စ | 🕽 Logga ut 🛛 🏘 | ÷ |
|----|-----------------------------|-----------------------|---------|---------|---------------|-----------------|------------------------|-----------------|----------|-------------|----------------|---|
|    | <b>← ऩ</b> =                | MENY                  |         |         |               |                 |                        |                 |          |             |                |   |
|    | Test AKV<br>Ref nr 2017/529 | 🔎 0 Kommentarer 📋 0   | Filer 🗟 | 1 Ansi  | ökningar      |                 |                        |                 | () Visa  | 🖋 Ändra     | 🗘 Hantera 🗸    |   |
| F  | 🗟 Visa 🔀                    | PDF Meddelande        | 🗂 Inter | rvjuboł | kning         | KBR - Inter     | rvjufrågeunderlag 👻    |                 |          | Ä           | ndra status 🔹  |   |
|    | 🔲 # Namn                    |                       | ,       | Ø       | E             | Källa           | Inskickad              | Ort             | Poäng    | State       | us 🔅           |   |
| A. | 3. Yiva Ti                  | Hyrén                 |         | 0       | 1             | Ма              | 2017-10-18             |                 | /        | - Ny        |                | 1 |
|    |                             | and the second second |         | Spannr  | a<br>nålsgata | n 13 - 461 30 T | rollhättan - SVERIGE C | ookie GDPR Copy | right    |             |                |   |

Steg 2 Klicka på "Välj mall för meddelande" under Mall.

|   | varbı                                                          |                                                                                                  | 🙆 Michaela 🗸 🖂 Inkorg 🛛 Support 😰 Logga ut 🛑 🗸 |  |  |  |  |  |  |
|---|----------------------------------------------------------------|--------------------------------------------------------------------------------------------------|------------------------------------------------|--|--|--|--|--|--|
|   | <b>← ↑</b>                                                     | ≡ MENY                                                                                           |                                                |  |  |  |  |  |  |
| A | Sänd                                                           | 🖨 Förhandsgranska                                                                                | X Avbryt                                       |  |  |  |  |  |  |
|   | Ärende<br>Mall<br>Avsändare<br>Mottagare<br>Bifoga fil<br>Ämne | Test AKV (Ref nr 2017/529)<br>Välj mall för meddelande ✓ Michaela Kalén Ylva THyrén S Bifoga fil |                                                |  |  |  |  |  |  |
|   | ~ ~                                                            | Paragraph $\cdot$ $\times^{z}$ <b>B</b> $I$ $\vdots$ $\vdots$ $I_{x}$ $\hat{\mathbf{H}}$         |                                                |  |  |  |  |  |  |

Steg 3 Välj alternativet "Nej tack – Tillsatt tjänst (Avslag)"

|   | varb                                 | Комм      | <b>₩</b> .                                                                                                    | 🙆 Michaela 👻 🖂 Inkorg | ଦ Support 🕩 Logga ut 🛛 🗧 🗸 |
|---|--------------------------------------|-----------|----------------------------------------------------------------------------------------------------|-----------------------|----------------------------|
|   | ← 📅                                  | ■ MENY    |                                                                                                    |                       |                            |
| ġ | Sänd                                 | 🔒 Förhand | dsgranska                                                                                                    |                       | X Avbryt                   |
| ł | Ärende<br>Mall                       | T         | Test AKV (Ref nr 2017/529)<br>Välj mall för meddelande ▼                                                                                                    |                       |                            |
| * | Avsändare<br>Mottagare<br>Bifoga fil |           | Välj mall för meddelande<br>Meddelandemallar som ändrar status<br>Inlett dialog (Kontaktad)<br>Avslag (Avslag)<br>Interviu (Interviu)                                                                                                    |                       |                            |
| 1 | Ämne                                 |           | Egna företagsmallar (med möjlighet att ändra status)<br>Andringsbegäran för lösenord (Ingen statusändring)<br>Avslag med önskan om fortsatt kontakt (Avslag - men ev. intressant senare)<br>Generell fördröjning: (Ingen statusändring)<br>Kallelse med intervjubokning flera tider (1a intervju)<br>Nei toke: (Inderson tidera (Junien) |                       |                            |
|   | 5 ¢                                  | Paragra   | Nej tack - Inisati (anstrausia)<br>Nej tack - Tillsati (janst Avslag)<br>Nej tack - Tillsati (janst NVOA (ingen statusandring)<br>Referensförfrågan (Referenstagning)                                                                                                    |                       |                            |
|   |                                      |           |                                                                                                    |                       |                            |

**Steg 4** Då ser du meddelandet till kandidaten. Gör eventuella korrigeringar. Sedan klicka på **Sänd.** 

| v      | arbi                       |                                                                |                       |           |         |           |              |         |          | () Mic     | haela 🗸 | ⊠ Inkor | n Su     | ipport | 🗈 Logg   | aut 🛑           | • |
|--------|----------------------------|----------------------------------------------------------------|-----------------------|-----------|---------|-----------|--------------|---------|----------|------------|---------|---------|----------|--------|----------|-----------------|---|
| ÷      | A                          | ■ MENY                                                         |                       |           |         |           |              |         |          |            |         |         |          |        |          |                 |   |
|        | Sänd                       | 🔒 Förhandsgranska                                              |                       |           |         |           |              |         |          |            |         |         |          |        | >        | <b>K</b> Avbryt |   |
| Är     | rende                      | Test AKV (Ref                                                  | nr 2017/52            | 29)       |         |           |              |         |          |            |         |         |          |        |          |                 |   |
|        |                            |                                                                |                       |           |         |           |              |         |          |            |         |         |          |        |          |                 |   |
|        | Mo                         | ottagare                                                       | Ylva THyrén           |           |         |           |              |         |          |            |         |         |          |        |          |                 |   |
| Bit    | foga fil                   | 🕲 Bifoga fil                                                   |                       |           |         |           |              |         |          |            |         |         |          |        |          |                 |   |
| Än     | nne                        | Angående sö                                                    | kt anställnin         | ig som T  | est AKV | / hos %c  | ompany::nam  | ∋%      |          |            |         |         |          |        |          |                 |   |
|        | ←                          | Paragraph -                                                    | ntervjutillfä<br><² B | ille<br>I | Ξ       |           | <u>I</u> * Ē |         |          |            |         |         |          |        |          |                 |   |
| ŀ      | Hej % <u>user</u>          | ::: <u>firstname</u> %!                                        |                       |           |         |           |              |         |          |            |         |         |          |        |          | <b>^</b>        |   |
| 0      | Det har va                 | rit många kvalificera                                          | le sökan              | den oc    | h vi h  | ar tillsa | att tjänster | i med a | annan ka | andidat.   |         |         |          |        |          |                 |   |
| ۱<br>و | /i vill dock<br>gör du via | <ul> <li>välkomna dig att sö<br/>www.nacka.se/jobb.</li> </ul> | ka andra              | lediga    | tjäns   | ter i Na  | acka komn    | iun ocł | n uppma  | nar dig at | t prenu | merera  | aå ledig | ja tjä | nster. D | et              |   |